## LAMPIRAN

### Tata Cara Penggunaan Aplikasi DApp

1. Jalankan Aplikasi DApp

| < Da                | pp-Ethereum              |
|---------------------|--------------------------|
| Home                |                          |
| Upload QR Code IPFS | Daftar Stakeholder       |
| Generate QR Code    | 245742                   |
| Cari Produk         | DAFTAR                   |
|                     | Masuk Sebagai :          |
|                     | MANUFACTURER DISTRIBUTOR |
|                     | AGENT CUSTOMER           |

- 2. Masuk kedalam menu Daftar
- 3. Masukkan Account Address yang ingin digunakan sebagai Manufaktur, Distributor, Agent dan Customer

Note: untuk melakukan pendaftaran account address harus menggunakan account address metamask pertama, untuk contoh disini account address manufatur

| < Dapp-Ethereum     |                                                                           |                         |
|---------------------|---------------------------------------------------------------------------|-------------------------|
| Home                |                                                                           |                         |
| Upload QR Code IPFS | <b>T</b>                                                                  |                         |
| Generate QR Code    | Tambah Wallet Accou                                                       | nt Address              |
| Cari Produk         | Effer Manufacturer Address     0xc32D424dFe98551Fc505996D086ba4FE4970D2DF | TAMBAH ADD<br>MANUFACTU |
|                     | Enter Dahtazor Address<br>0x26cAdD869DB192Fa44F97309223ad45eB6927551      | TAMBAH ADD<br>DISTRIBUT |
|                     | Enter Agent Address<br>0xb/9553B5b38F47DDE408FDf9ed7BA706321108320        | TAMBAH ADDRE            |
|                     | Enter Customer Address<br>0x59118Bb905eD320593e917a14BaF957C07a362E0      | TAMBAH ADDRESS          |
|                     |                                                                           |                         |

- 4. Kembali ke Home
- 5. Pilih Menu Generate QR Code

| < _                | Dapp-Ethereum      |        |
|--------------------|--------------------|--------|
| lome               |                    |        |
| pload QR Code IPFS | Daftar Stakeho     | older  |
| Senerate QR Code   | DAFTAR             |        |
| Cari Produk        |                    |        |
|                    | Masuk Sebag        | ai :   |
|                    | MANUFACTURER DISTR | IBUTOR |
|                    |                    |        |

6. Lakukan Generate QR Code

| KEMBALI KE HOME PAGE |                    |
|----------------------|--------------------|
|                      | QR Code Generator  |
|                      | Tas Merah Generate |
|                      |                    |
|                      | <b>HOW</b>         |
|                      | <b>同語等</b>         |
|                      | EIK. Y             |

- 7. Klik Tombol Generate
- 8. Klik Download

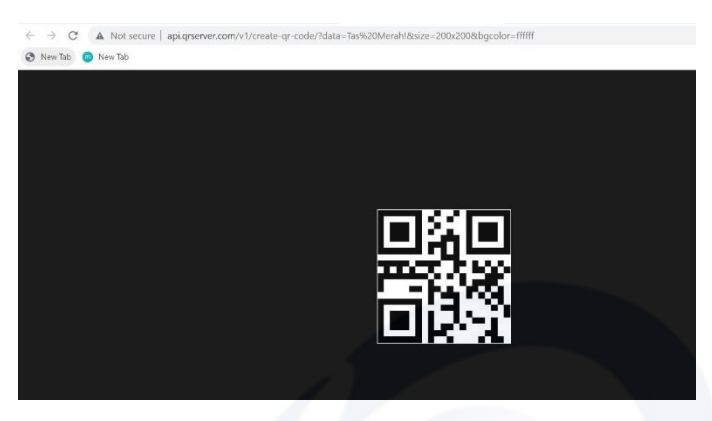

Univers

- 9. Save Image As QR Code yang sudah di download
- 10. Kembali ke Home
- 11. Klik Menu Upload QR Code IPFS

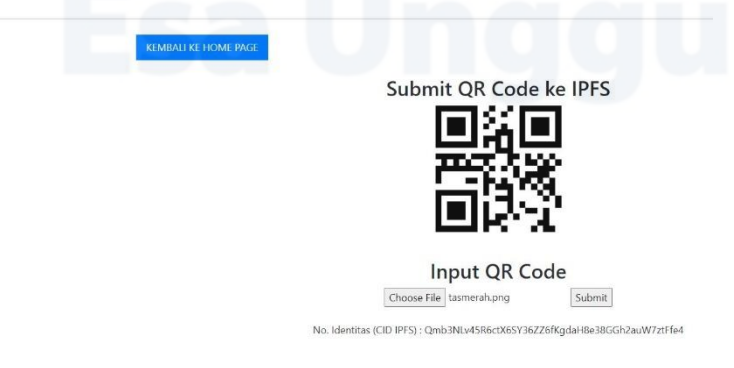

- 12. Submit QR Code yang telah digenerete ke IPFS
- 13. Kembali ke Home
- 14. Masuk sebagai manufaktur

|                     | Dapp-Ethereum |                          |
|---------------------|---------------|--------------------------|
| łome                |               |                          |
| Upload QR Code IPFS |               | Daftar Stakeholder       |
| Generate QR Code    |               |                          |
| Cari Produk         |               | DAFTAR                   |
|                     |               | Masuk Sebagai :          |
|                     | iversi        | MANUFACTURER DISTRIBUTOR |
|                     |               | AGENT CUSTOMER           |

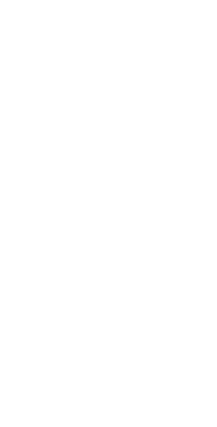

15. Tambahkan Produk, Masukkan Informasi Produk

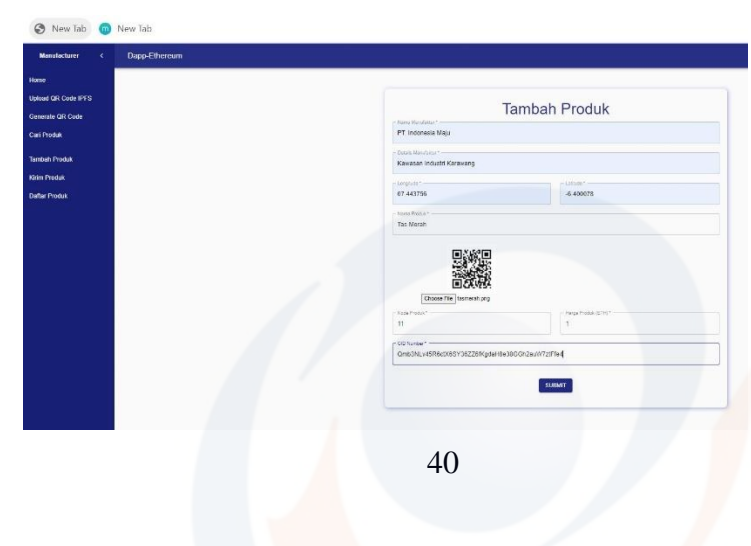

#### 16. Klik Submit

17. Lakukan Confirm Metamask

| 📀 New Tab 👩 New Tab                               | 7545                                                                                            |
|---------------------------------------------------|-------------------------------------------------------------------------------------------------|
| Manufacturer C Dapp-Ethereum                      | Manufactur 🍝 🔴 0x8a9c98F                                                                        |
| Himm<br>Upload GR Code IPP 3<br>Cennorato GR Code | New address detected! Click here to add to your<br>address book.                                |
| Caril Podia<br>Tertish Podia                      |                                                                                                 |
| Kens Hodal<br>Datar Produk                        | O DETAILS DATA HEX                                                                              |
|                                                   | Estimated gas 0.01999998 0.02 ETH<br>fee Max feet 0.01999998 FTH                                |
|                                                   | Total         0.01999998           Amount + gas fee         Max amounts         0.01999998 ETHI |
|                                                   | Roject Confirm                                                                                  |

#### 18. Daftar Produk Manufaktur Berhasil di Tambahkan

| Manufacturer < Dapp-Ethereum                    |    |         |                    |                                                             |              |                 |
|-------------------------------------------------|----|---------|--------------------|-------------------------------------------------------------|--------------|-----------------|
| Home<br>Jpliad QR Code IPFS<br>Senerate QR Code |    |         | Da                 | ftar Produk Manufaktur                                      |              |                 |
| ari Produk                                      | ю  | QR Code | Manufaktur         | Tanggal Manufaktur                                          | Nama Produk  | Pemilik         |
| bah Produk<br>I Produk<br>af Produk             | 18 |         | PT. Indonesia Maju | Sun Jul 24 2022 09 40:36 GMT+0700 (Viestern Indonesia Time) | Tas Merah    | 0xc32D424dFe985 |
|                                                 |    |         |                    | Rows p                                                      | erpage: 10 👻 | 1-1 of 1 < >    |

# 19. Kembali ke Home

|                                                                | Dapp-Ethereum                                                                                       |
|----------------------------------------------------------------|----------------------------------------------------------------------------------------------------|
| Home<br>Upload QR Code IPFS<br>Generate QR Code<br>Carl Produk | Daftar Stakeholder<br>Daftar<br>Masuk Sebagai :<br>MANUFACTURER<br>DISTRIBUTOR<br>AGENT<br>CUSTOMER |

- 20. Ganti Account Address Metamask ke Account Address Distributor
- 21. Masuk Sebagai Distributor untuk pembelian produk

#### 22. Klik menu Pembelian Produk

| Id QR Code IPFS                     |    |         |                    | Daftar Produk                                              |             |               |           |
|-------------------------------------|----|---------|--------------------|------------------------------------------------------------|-------------|---------------|-----------|
| rate QR Code                        | ю  | QR Code | Manufaktur         | Tanggal Manufaktur                                         | Nama Produk | Pemilik       | Pembelian |
| vellan Produk<br>a Produk<br>Produk | 18 |         | PT. Indonesia Maju | Sun Jul 24 2022 09-46:38 GMT+6700 (Western Indonesia Time) | Tas Merah   | 0xc32D424dFe9 | BUY       |

#### 23. Klik Tombol BUY

#### 24. Lakukan Confirm Metamask

| 🔇 New Tab 💿 New Tab                               | 3        |           |                  |                                                             |                                        | 3 754                                        |
|---------------------------------------------------|----------|-----------|------------------|-------------------------------------------------------------|----------------------------------------|----------------------------------------------|
| Destributor C Dapp                                | Filereum |           |                  |                                                             | Distributor                            | → ● 0х8а9с98F                                |
| Hame<br>Uplied GR Code IPFS<br>Ormaniae GR Code   |          |           |                  | Daftar Produk<br>Total : 1                                  | New address detected                   | di Click here to add to your                 |
| Carl Produk                                       |          | ID OR ONE | Mendalter        | Tanggal Manufakka                                           | dddress book.                          |                                              |
| Peribelian Produk<br>Terima Produk<br>Kirm Produk |          |           | PT Indenana Kaja | San Jul 24 2022 19 45 38 (201 - 47/20 (Studient Indonesia 1 |                                        |                                              |
|                                                   |          |           |                  |                                                             | DETAILS DATA                           | HEX                                          |
|                                                   |          |           |                  |                                                             | Estimated gas<br>fee<br>Site suggested | EDIT<br>0.02 0.02 ETH<br>Max fee: 0.02 ETH   |
|                                                   |          |           |                  |                                                             | <b>Total</b><br>Amount + gas fee       | 0.02 <b>0.02 ETH</b><br>Max amount: 0.02 ETH |
|                                                   |          |           |                  |                                                             | Reject                                 | Confirm                                      |

- 25. Kembali ke Home
- 26. Ganti Account Address Metamask ke Account Address Manufaktur
- 27. Masuk sebagai manufaktur untuk mengirimkan produk ke distributor
- 28. Klik menu kirim produk

| Manufacturer <                        | Dapp-Ethereum |    |         |                    |                                                            |               |               |           |
|---------------------------------------|---------------|----|---------|--------------------|------------------------------------------------------------|---------------|---------------|-----------|
| e<br>ad QR Code IPFS<br>erate QR Code |               |    |         |                    | Pengiriman Produk<br>Total : 1                             |               |               |           |
| Produk                                |               | D  | QR Code | Manufaktur         | Tanggal Manufaktur                                         | Nama Produk   | Pemilik       | Pengirima |
| ah Produk<br>Produk<br>r Produk       |               | 18 |         | PT. Indonesia Maju | Sun Jul 24 2022 09:48:38 GMT+0700 (Western Indonesia Time) | Tas Merah     | 0xc32D424dFe9 | KIRIM     |
|                                       |               |    |         |                    |                                                            | Rows per page | 10 👻 1-1 of 1 | <         |

- 29. Klik tombol KIRIM
- 30. Lakukan Confirm Metamask

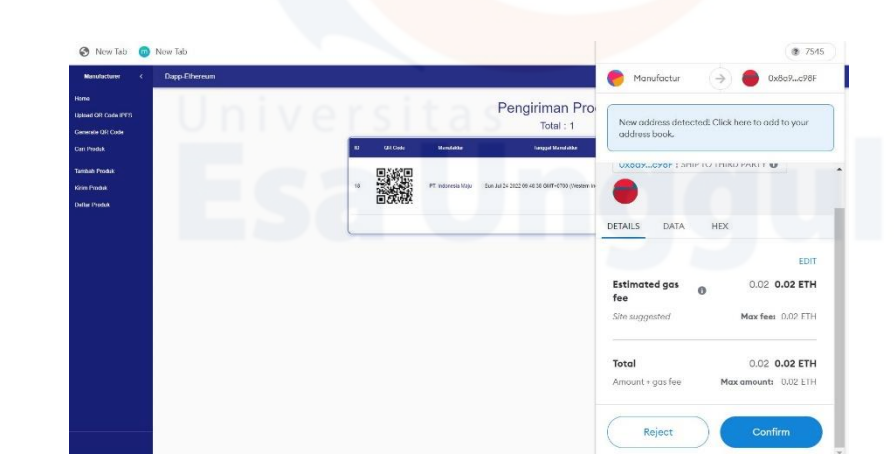

- 31. Kembali ke Home
- 32. Ganti Account Address Metamask ke Account Address Distributor
- 33. Masuk Sebagai Distributor untuk terima produk
- 34. Klik menu terima produk

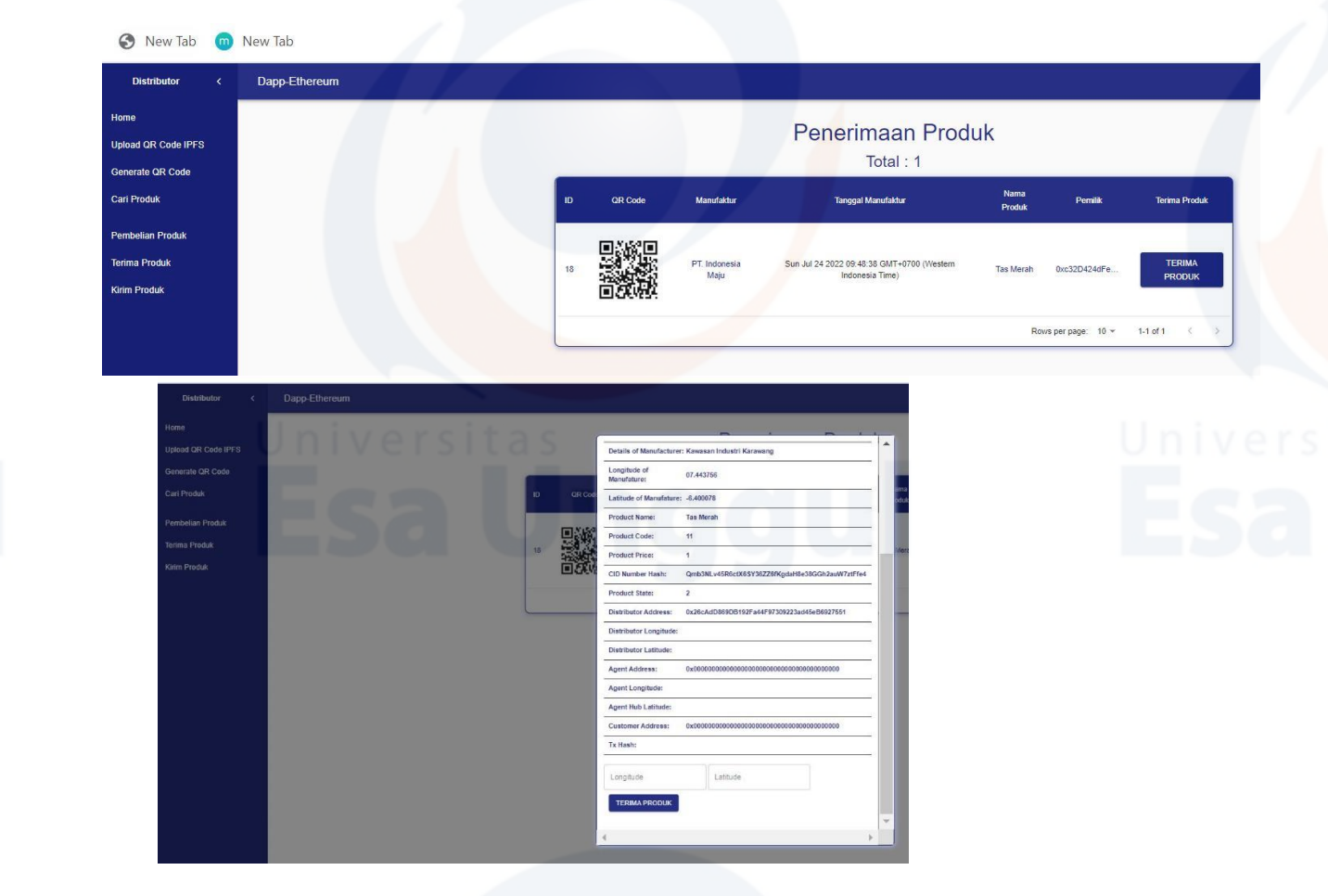

35. Masukkan Longtitude dan Latitude lokasi jika diperlukan36. Klik tombol TERIMA PRODUK

- 37. Kembali ke Home
- 38. Ganti Account Address Metamask ke Account Address Customer
- 39. Masuk Sebagai Customer untuk pembelian produk
- 40. Klik menu Pembelian Produk

| tore a constant of Code IPFS Service Code Code Code IPFS Service Code Code Code Code Code Code Code Cod                                                                                                    | Customer <                                         | Dapp-Ethereum |    |         |                    |                                                            |             |              |        |
|----------------------------------------------------------------------------------------------------|----------------------------------------------------|---------------|----|---------|--------------------|------------------------------------------------------------|-------------|--------------|--------|
| Dark Produk     D     QR Code     Manufaktur     Tanggal Manufaktur     Nama Produk     Pernikk       Pernikalian Produk     19     19     10     10     10     10     10     10     10     10     10     10     10     10     10     10     10     10     10     10     10     10     10     10     10     10     10     10     10     10     10     10     10     10     10     10     10     10     10     10     10     10     10     10     10     10     10     10     10     10     10     10     10     10     10     10     10     10     10     10     10     10     10     10     10     10     10     10     10     10     10     10     10     10     10     10     10     10     10     10     10     10     10     10     10     10     10     10     10     10     10     10     10     10     10     10     10     10     10     10     10     10     10     10     10     10     10     10     10     10     10     10     10     10                                                                                                    | Home<br>Upload QR Code IPFS<br>Generate QR Code    |               |    |         |                    | Pembelian Produk<br><sub>Total :</sub> 1                   |             |              |        |
| Permbelian Produk Entma Produk Entma Produk | Cari Produk                                        |               | ю  | QR Code | Manufaktur         | Tanggal Manufaklur                                         | Nama Produk | Pemilik      | Pembel |
|                                                                                                    | Pembelian Produk<br>Terima Produk<br>Daftar Produk |               | 18 |         | PT, Indonesia Maju | Sun Jul 24 2022 09:48:38 GMT+0700 (Western Indonesia Time) | Tas Merah   | 0x26cAdD869D | BUY    |

- 41. Klik Tombol BUY
- 42. Lakukan Confirm Metamask

| Customer < Dapp-I                    | Thereum |          |                   |                                                 | Customer                               | () (x8a9c98F                                 |
|--------------------------------------|---------|----------|-------------------|-------------------------------------------------|----------------------------------------|----------------------------------------------|
| ni GR Code IPFS                      |         |          |                   | Pembelian Proc                                  | New address detect                     | ed! Click here to add to your                |
| rate GR Code                         |         | ID GROME | Manufaktur        | Tanggal Manufathar                              | address book.                          |                                              |
| setan Produk<br>a Produk<br>r Produk |         |          | PT Indonesia Maju | Sten Jac 24 2022 08 48 28 GMT 40700 (Oneberr In |                                        |                                              |
|                                      |         |          |                   |                                                 | DETAILS DATA                           | HEX                                          |
|                                      |         |          |                   |                                                 | Estimated gas<br>fee<br>Site suggested | ED/1<br>0.02 0.02 ETH<br>Max feet 0.02 ETH   |
|                                      |         |          |                   |                                                 | <b>Total</b><br>Amount + gas fee       | 0.02 <b>0.02 ETH</b><br>Max amount: 0.02 ETH |
|                                      |         |          |                   |                                                 | Reject                                 | Confirm                                      |

- 43. Kembali ke Home
- 44. Ganti Account Address Metamask ke Account Address Distributor
- 45. Masuk sebagai distributor untuk mengirimkan produk ke agent
- 46. Klik menu kirim produk

| Distributor <       | Dapp-Ethereum |         |                    |                                                            |               |               |            |
|---------------------|---------------|---------|--------------------|------------------------------------------------------------|---------------|---------------|------------|
| Home                |               |         |                    | Pengiriman Produk                                          |               |               |            |
| Upload QR Code IPFS |               |         |                    | Tetel 1                                                    |               |               |            |
| Generate QR Code    | _             |         |                    | Iotal . I                                                  |               |               | _          |
| Carl Produk         | 10            | OR Code | Manufaktur         | Tanggal Manufaktur                                         | Nama Produk   | Pemilik       | Pengiriman |
| Pembelian Produk    |               |         |                    |                                                            |               |               |            |
| Terima Produk       | 18            |         | PT. Indonesia Maju | Sun Jul 24 2022 09:48:38 GMT+0700 (Western Indonesia Time) | Tas Merah     | 0x26cAdD869D  | KIRIM      |
| Kirim Produk        |               | ■ SKARA |                    |                                                            |               |               |            |
|                     |               |         |                    |                                                            | Rows per page | 10 × 1-1 of 1 | < >        |

47. Klik tombol KIRIM

 Worktion
 Norskion
 Toge \$P\$ construction

 Worktion
 Norskion
 Description

 Worktion
 Description
 Description

 Worktion
 Description
 Description

 Worktion
 Office
 Office

 Worktion
 Description
 Description

 Worktion
 Office
 Office

 Worktion
 Office
 Office

 Worktion
 Description
 Office

 Worktion
 Description
 Office

 Worktion
 Description
 Office

 Worktion
 Description
 Office

 Worktion
 Description
 Office

 Worktion
 Description
 Office

 Worktion
 Description
 Office

 Worktion
 Description
 Office

 Worktion
 Description
 Office

 Worktion
 Description
 Office

 Worktion
 Description
 Office

 Worktion
 Description
 Office

 Worktion
 Description
 Office

 Worktion
 Description
 Office
 </

#### 48. Lakukan Confirm Metamask

- 49. Kembali ke Home
- 50. Ganti Account Address Metamask ke Account Address Agent
- 51. Masuk Sebagai Agent untuk terima produk
- 52. Klik menu terima produk

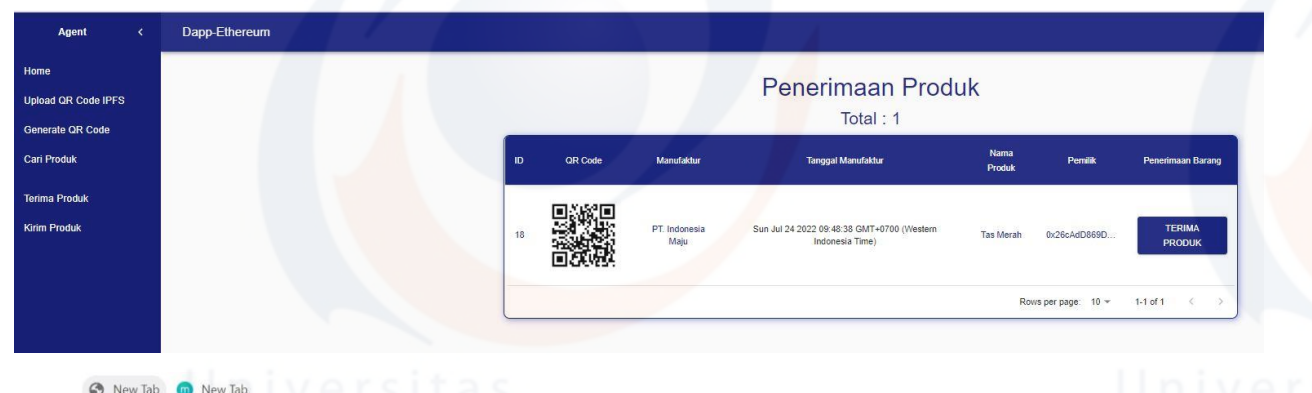

| łome                |        |                                                                                  |
|---------------------|--------|----------------------------------------------------------------------------------|
| Jpload QR Code IPFS |        | Name of Manufacturer: PT. Indonesia Maiu                                         |
| Generate QR Code    |        | Manufactured date: Sun Jul 24 2022 99:48:38 GMT+9700 (Western Indonesia<br>Time) |
| Carl Produk         | ID GRO | Details of Manufacturer: Kawasan Industri Karawang                               |
| lerima Produk       |        | Longitude of 07.443766<br>Monufature: 07.443766                                  |
| Grim Produk         |        | Latitude of Manufature: -6.400078                                                |
|                     | 金融     | Product Name: Tas Merah                                                          |
|                     |        | Product Code: 11                                                                 |
|                     |        | Product Price: 1                                                                 |
|                     |        | CID Number Hash: Qmb3NLv45R6ctX6SY36ZZ6fKgdaH8e38GGh2auW7ztFfe4                  |
|                     |        | Product State: 5                                                                 |
|                     |        | Distributor Address: 0x26cAdD869DB192Fa44F97309223ad45eB6927651                  |
|                     |        | Distributor Longitude: 07665                                                     |
|                     |        | Distributor Latitude: 8776                                                       |
|                     |        | Agent Address: 0x0000000000000000000000000000000000                              |
|                     |        | Agent Longitude:                                                                 |
|                     |        | Agent Hub Latitude:                                                              |
|                     |        | Customer Address: 0x591f8Bb905eD320593e917a14BaF957C07a362E0                     |
|                     |        | Tx Hash:                                                                         |
|                     |        | 07665                                                                            |
|                     |        | TERIMA PRODUK                                                                    |
|                     |        |                                                                                  |

53. Masukkan Longtitude dan Latitude lokasi jika diperlukan54. Klik tombol TERIMA PRODUK

55. Klik menu kirim produk

| Agent <                                         | Dapp-Ethereum |    |         |                    |                                                            |                |               |            |
|-------------------------------------------------|---------------|----|---------|--------------------|------------------------------------------------------------|----------------|---------------|------------|
| Home<br>Upload QR Code IPFS<br>Generate QR Code |               |    |         |                    | Pengiriman Produk<br><sub>Total :</sub> 1                  |                |               |            |
| Cari Produk                                     |               | di | QR Code | Manufaktur         | Tanggal Manufaktur                                         | Nama Produk    | Pemilik       | Pengiriman |
| Terima Produk<br>Kirim Produk                   |               | 18 |         | PT. Indonesia Maju | Sun Jul 24 2022 09:48:38 GMT+0700 (Western Indonesia Time) | Tas Merah      | 0xb9553B5b38F | KIRIM      |
|                                                 |               | -  |         |                    |                                                            | Down por page: | 10 - 1 1 of 1 | 2.5        |

- 56. Klik tombol KIRIM
- 57. Lakukan Confirm Metamask

| 🕄 New Tab 🍈                                     | New Tab       |                                                                               | 2 754                                                                 |
|-------------------------------------------------|---------------|-------------------------------------------------------------------------------|-----------------------------------------------------------------------|
| Agent ¢                                         | Dapp-Ethereum |                                                                               | Agent                                                                 |
| lome<br>Ipload GR Code IPFS<br>ienerate GR Code |               | Pengiriman Pro<br>Total : 1                                                   | New address detected! Click here to add to your address book          |
| ari Produk                                      |               | 10 GR Code Manufaktur Tanggal Manufaktur                                      |                                                                       |
| rime Produk<br>rim Produk                       |               | 10 PT Information Margin State July 24 2022 109-04 20 CB/F-4700 (Vitegener In | Ox8a9c98F : SHIP BY DELIVERY HUB                                      |
|                                                 |               |                                                                               | DETAILS DATA HEX                                                      |
|                                                 |               |                                                                               | Estimated gas<br>fee 0.02 0.02 ETH<br>Site suggested Max fee 0.02 ETH |
|                                                 |               |                                                                               | Amount + cas fee Max amount: 0.02 FTH                                 |
|                                                 | Univer<br>ESa | sitas<br>Uno                                                                  | Reject Confirm                                                        |

- 58. Kembali ke Home
- 59. Ganti Account Address Metamask ke Account Address Customer
- 60. Masuk Sebagai Customer untuk terima produk
- 61. Klik menu terima produk

| Customer < Dapp-Ethereum                           |    |         |                      |                                                                |                |                  |                   |
|----------------------------------------------------|----|---------|----------------------|----------------------------------------------------------------|----------------|------------------|-------------------|
| kome<br>Jpload GR Code IPFS<br>Senarate DR Code    |    |         |                      | Penerimaan Produ<br>Total : 1                                  | uk             |                  |                   |
| Carl Produk                                        | •  | QR Code | Manufaktur           | Tanggal Manufaktur                                             | Nama<br>Produk | Penilk           | Penerimaan Produk |
| Pembeliun Produk<br>Terima Produk<br>Duftar Produk | 18 |         | PT Indonesia<br>Maju | Sun Jul 24 2022 09:45:38 GMT-0709 (Viestern<br>Indonesia Time) | Tas Merah      | 0x0955385038     | TERIMA<br>PRODUK  |
|                                                    |    |         |                      |                                                                | Ro             | va perpage: 10 ≁ | 1-1 af 1 🤇 🔿      |
|                                                    |    | 46      |                      |                                                                |                |                  |                   |

| е               | IVersi | tas |            |                       | Denerimeen Dredu                                              |
|-----------------|--------|-----|------------|-----------------------|---------------------------------------------------------------|
| ad QR Code IPFS |        |     | Man        | utachurer             | 0xx1204244F#95541Fc5059360006bx4FF4970020F                    |
| erale QR Code   |        |     | Nam        | e of Manufacturer:    | PT. Indonesia Maju                                            |
| Produk          |        | •   | OR Cod Man | utactured date:       | Sun Jul 24 2022 09:48:38 GMT+0700 (Western Indonesia<br>Time) |
| belian Produk   |        |     | Deta       | ails of Manufactures  | : Kawasan Industri Karawang                                   |
| na Produk       |        | 15  | Long Man   | gitude of<br>utature: | 07.443756                                                     |
| ar Produk       |        |     | DOW Late   | tude of Manufatures   | -6.400078                                                     |
|                 |        |     | Prod       | duct Name:            | Tas Merah                                                     |
|                 |        |     | Prod       | duct Code:            | 11                                                            |
|                 |        |     | Prod       | duct Price:           | 1                                                             |
|                 |        |     | CID        | Number Hash:          | Qmb3NLv45R5ctX5SY36ZZ6fKgdaH8e39GGh2auW7ztFfe4                |
|                 |        |     | Prod       | duct State:           | 7                                                             |
|                 |        |     | Dist       | ributor Address:      | 0x26cAdD669DB192Fa44F97309223ad45eB6927651                    |
|                 |        |     | Disb       | ributor Longitude:    | 07865                                                         |
|                 |        |     | Dist       | nibutor Latitude:     | 8776                                                          |
|                 |        |     | Age        | nt Address:           | 0xb955385b38F47DDE408FDf9ed78A706321105329                    |
|                 |        |     | Ager       | nt Longitude:         | 07665                                                         |
|                 |        |     | Ager       | nt Hub Latitude:      | 8776                                                          |
|                 |        |     | Cust       | tomer Address:        | 0x591f8Bb905eD320593e917a14BaF957C07a362E0                    |
|                 |        |     | TxH        | lash:                 |                                                               |

- 62. Masukkan Longtitude dan Latitude lokasi jika diperlukan
- 63. Klik tombol TERIMA PRODUK
- 64. Produk diterima sampai ke customer

| Customer <                                      | Dapp-Ethereum |    |           |                    |                                                               |                     |                 |
|-------------------------------------------------|---------------|----|-----------|--------------------|---------------------------------------------------------------|---------------------|-----------------|
| Home<br>Upload QR Code IPFS<br>Generate QR Code |               | 1  |           |                    | Daftar Produk<br>Total : 18                                   |                     |                 |
| Cari Produk                                     |               | •  | QR Code   | Manufakhar         | Tanggal Manufaktur                                            | Nama Produk         | Pemilk          |
| Pembelian Produk                                |               |    | en savasa |                    |                                                               |                     |                 |
| Terima Produk<br>Daftar Produk                  |               | 16 |           | PT. XXXX           | Fri Jul 22 2022 04:17:58 GMT+0700 (Western<br>Indonesia Time) | JOCOCK              | 0x591f68b905e   |
|                                                 |               | 17 |           | AAA                | Fri Jul 22 2022 04 38 30 GMT+0700 (Western<br>Indonesia Time) | test                | 0×591108b/905e  |
|                                                 | Univer        | 18 |           | PT. Indonesia Magu | Sun Jul 24 2022 09 48 35 GMT-0700 (Western<br>Indonesia Time) | Tas Merah           | 0×591028b905e   |
|                                                 |               |    |           |                    |                                                               | Rows per page: 10 + | 11-18 of 18 K > |

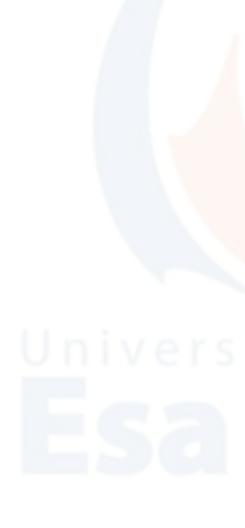

- 65. Untuk Melihat History Data Produk
- 66. Kembali Ke Home
- 67. Klik menu Cari Produk
- 68. Masukkan nomer ID produk

| <                   | Dapp-Ethereum                |
|---------------------|------------------------------|
| Home                | Benearian Braduk             |
| Upload QR Code IPFS | Pericalian Produk            |
| Generate QR Code    | Enter Product Universal ID Q |
| Cari Produk         |                              |
|                     |                              |
|                     |                              |
|                     |                              |
|                     |                              |

## 69. Data Produk Berhasil Tampil

| s.                                                             | Dapp-Emereum |               |                                                                                                    |                                                                                                    |                            |        |                                                                                                    |                                                                                                    |                                                                                                    |               |
|----------------------------------------------------------------|--------------|---------------|----------------------------------------------------------------------------------------------------|----------------------------------------------------------------------------------------------------|----------------------------|--------|----------------------------------------------------------------------------------------------------|----------------------------------------------------------------------------------------------------|----------------------------------------------------------------------------------------------------|---------------|
| Home<br>Upload QR Code IPFS<br>Generate QR Code<br>Carl Produk | E            | Out<br>Manufa | er : 0x591f88b950e9<br>et : 0x591f88b950e9<br>tuter : 0xc320424dF<br>Name of Manufacture<br>Longitude of M<br>Latitude of M<br>Manufacture | SKU:18<br>20593e917a148aP57c07a362E0<br>9551rE305960086a4F4970020P<br>ttere: PF. Indonesia Maja<br>4: Kavasan Industri Karawang<br>anafatare: 0:44756<br>anafatare: 0:44756<br>date: 1:058630918<br>d date: 1:058630918 |                            | Ma     | p Satellite of the set of the set | Winn Krishnanger<br>Starten Starten<br>Kolkata<br>Kolkata<br>Kolk | Andrew<br>Angeor<br>Participant<br>Participant<br>Part | Khuln<br>इलना |
|                                                                |              | QR Code       | Manfacturer                                                                                                    | Pe                                                                                                    | erjalana<br>Nama<br>Produk | an Pro | oduk<br>Pemilik                                                                                                    | Catatan                                                                                                    | Details                                                                                                    | 1             |
|                                                                |              |               | PT. Indonesia<br>Maju                                                                                                    | Sun Jul 24 2022 09:48:38<br>GMT+0700 (Western Indonesia<br>Time)                                                                                                    | Tas<br>Merah               | 1      | 0xc32D424dFe985                                                                                                    | Produksi<br>Manufaktur                                                                                                    | DETAILS                                                                                                    | R             |
|                                                                |              |               | PT. Indonesia<br>Maju                                                                                                    | Sun Jul 24 2022 09:48:38<br>GMT+0700 (Western Indonesia<br>Time)                                                                                                    | Tas<br>Merah               | 1      | 0xc32D424dFe985                                                                                                    | Pembelian Oleh<br>Distributor                                                                                                    | DETAILS                                                                                                    | R             |
|                                                                |              |               | PT. Indonesia<br>Maju                                                                                                    | Sun Jul 24 2022 09-48:38<br>GMT+0700 (Western Indonesia<br>Time)                                                                                                    | Tas<br>Merah               | 1      | 0xc32D424dFe985                                                                                                    | Pengiriman Öleh<br>Manufaktur                                                                                                    | DETAILS                                                                                                    | R             |

70. Data block yang telah tercatat dalam jaringan blockchain ganache

| 🥪 Ganache            |                                           |                         |                    |                              |            |                             |      |                      |                            | -       | o ×    |  |
|----------------------|-------------------------------------------|-------------------------|--------------------|------------------------------|------------|-----------------------------|------|----------------------|----------------------------|---------|--------|--|
| ACCOU                | NTS 🔠 BLOCKS 🧲                            |                         | NS 🗐               | CONTRACTS                    |            | ITS 🔊                       | LOGS |                      |                            |         |        |  |
| CURRENT BLOCK<br>291 | GAS PRICE GAS LIMIT<br>2000000000 6721975 | HARDFORK<br>MUIRGLACIER | NETWORK ID<br>5777 | RPC SERVER<br>HTTP://127.0.0 | ).1:7545 A | IINING STATUS<br>JUTOMINING |      | WORKSPACE<br>SUPPLYC | E<br>HAINTRANSFEROWNERSHIP | SWITCH  | 0      |  |
| BLOCK<br>291         | MINED ON<br>2022-07-24 10:59:20           |                         |                    |                              |            | GAS USED 523797             |      |                      |                            | 1 TRANS | ACTION |  |
| BLOCK<br>290         | MINED ON<br>2022-07-24 10:55:47           |                         |                    |                              |            | gas used<br>446997          |      |                      |                            | 1 TRANS | ACTION |  |
| BLOCK<br>289         | MINED ON<br>2022-07-24 10:55:33           |                         |                    |                              |            | gas used<br>446997          |      |                      |                            | 1 TRANS | ACTION |  |
| BLOCK<br>288         | MINED ON<br>2022-07-24 10:55:16           |                         |                    |                              |            | gas used<br>446997          |      |                      |                            | 1 TRANS |        |  |
| BLOCK<br>287         | MINED ON<br>2022-07-24 10:54:55           |                         |                    |                              |            | gas used<br>446997          |      |                      |                            | 1 TRANS |        |  |
| BLOCK<br>286         | MINED ON<br>2022-07-24 10:54:35           |                         |                    |                              |            | gas used<br>405942          |      |                      |                            | 1 TRANS | ACTION |  |
| BLOCK<br>285         | MINED ON<br>2022-07-24 10:54:18           |                         |                    |                              |            | GAS USED<br>405942          |      |                      |                            | 1 TRANS | ACTION |  |
| BLOCK<br>284         | MINED ON<br>2022-07-24 10:54:01           |                         |                    |                              |            | gas used<br>405942          |      |                      |                            | 1 TRANS | ACTION |  |
| BLOCK<br>283         | MINED ON<br>2022-07-24 10:53:41           |                         |                    |                              |            | GAS USED<br>405942          |      |                      |                            | 1 TRANS | ACTION |  |

| ACCOUNTS BLOCKS                                                                  |                                                                           |                                 |             |               |
|----------------------------------------------------------------------------------|---------------------------------------------------------------------------|---------------------------------|-------------|---------------|
| RRENT BLOCK GAS PRICE GAS LIMIT HARDFORK NI<br>20000000000 6721975 MUIRGLACIER 5 | TWORK ID RPC SERVER MINING STATUS<br>777 HTTP://127.0.0.1:7545 AUTOMINING | WORKSPACE<br>SUPPLYCHAINTRANSFI | EROWNERSHIP | SWITCH Ø      |
| кнаян<br>×eabc62f2c7f830b351628c42dc3fd6e59c8                                    | 238aa7282d29177ba8f45148e7ef8                                             |                                 |             | CONTRACT CALL |
| ROM ADDRESS<br>×591f8Bb905eD320593e917a14BaF957C07a362E0                         | TO CONTRACT ADDRESS<br>0×8a9199081dD9879dE9195115D64E6655F1A1c98F         | GAS USED<br>523797              | VALUE<br>O  |               |
| кнаян<br>×93e9ebea0884c16b31b98530b132e8885f9                                    | c2ee963c8cc5b0a96f14c3903e823                                             |                                 |             | CONTRACT CALL |
| ROM ADDRESS<br>×591f8Bb905eD320593e917a14BaF957C07a362E0                         | TO CONTRACT ADDRESS<br>0×8a9199081dD9879dE9195115D64E6655F1A1c98F         | GAS USED<br>446997              | VALUE<br>Ø  |               |
| <pre>(HASH<br/>×0fd88188b2d7f86507dffb13dbece1a3f86</pre>                        | 6601e701603555926a9b6cb189476                                             |                                 |             | CONTRACT CALL |
| ROM ADDRESS<br>×591f8Bb905eD320593e917a14BaF957C07a362E0                         | TO CONTRACT ADDRESS<br>0×8a9199081dD9879dE9195115D64E6655F1A1c98F         | GAS USED<br>446997              | VALUE<br>Ø  |               |
| кнаян<br>×11cea153f4a96519f59a5764ef4edf01621                                    | e3f2f25e2152220510c6b9fa2c53d                                             |                                 |             | CONTRACT CALL |
| ROM ADDRESS                                                                      | TO CONTRACT ADDRESS                                                       | GAS USED                        | VALUE       |               |

## 71. Data transaksi pada blockchain ganache

# iversitas Esa Unggul

# Esa Unggu

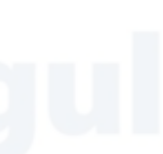

# niversitas Sa Unggul

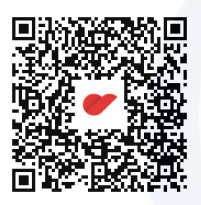